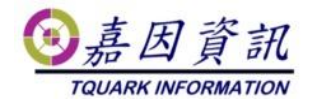

#### 使用 gMSA 服務帳號執行工作排程

適用門將版本:4.XX.XXXXXXXXX 修訂日期:2023/05/12

### 1 適用情境

#### 1.1 作業目的

gMSA 有較小的權限,且密碼管理會移至 Windows OS,每 30 天自動變更 高強度密碼,使系統安全性大大提升。

#### 1.2 適用環境

需有 AD 網域架構,且 Member Server 的這些電腦也必須要 Windows Server 2012 以上或 Windows 8 的環境才可以使用。 本文主機 OS 以 Windows 10 為例。

## 2前置作業

AD Server 啟用 gMSA,並加入相關 Member Server,請參考微軟說明 https://learn.microsoft.com/zh-tw/windows-server/security/group-managed-servi ce-accounts/getting-started-with-group-managed-service-accounts

# 3 Client Server 設定

### 3.1 Client 設定 gMSA

各 OS 的 gMSA 帳號設定方式。

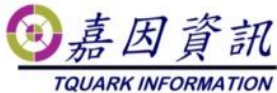

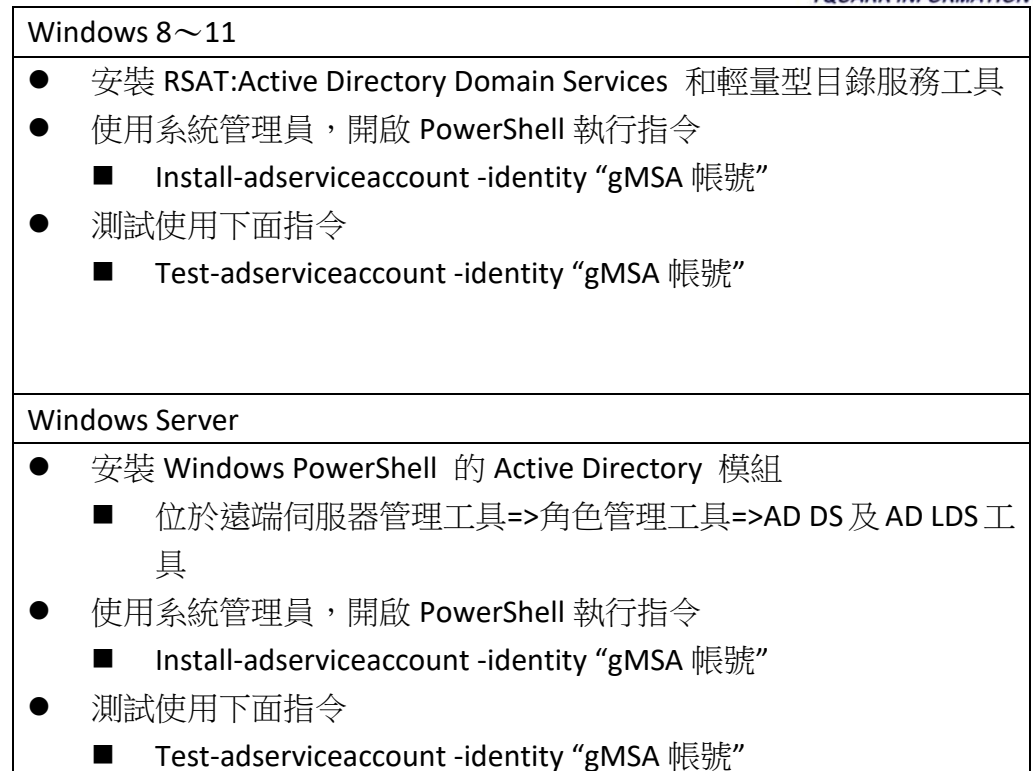

PS C:\Users\KUANGLIANG> <mark>install-adserviceaccount</mark> -identity "gMSAService" PS C:\Users\KUANGLIANG> Test-adserviceaccount -identity "gMSAService" True

# 3.2 套用排程

先將排程建立好後,使用系統管理員,開啟 PowerShell 執行下列指令。 schtasks /change /TN "<mark>排程名稱</mark>" /RU "網域\gMSA 帳號\$" /RP "" 成功後,該排程的使用帳號就會改為 gMSA。

PS C:\Users\KUANGLIANG> <mark>schtasks</mark> /change /TN "Time" /RU "TQUARK\gMSAService\$" /RP "" 警告: 當執行身分密碼是空白時,排程工作可能因為安全性原則而無法執行。 成功: 排程工作 "Time" 的參數已經變更。

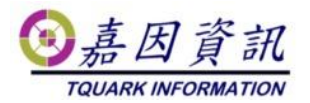

| ● Time 內容 (本機電腦)            |             |    |         |         |           |            |         | ×  |   |   |    |   |
|-----------------------------|-------------|----|---------|---------|-----------|------------|---------|----|---|---|----|---|
| 一般 觸發                       | 程序          | 動作 | 條件      | 設定      | 歷程記錄      |            |         |    |   |   |    |   |
| 名稱(M):                      | 名稱(M): Time |    |         |         |           |            |         |    |   |   |    |   |
| 位置:                         | 立置: ()      |    |         |         |           |            |         |    |   |   |    |   |
| 作者: TQUARK\KUANGLIANG       |             |    |         |         |           |            |         |    |   |   |    |   |
| 描述(D):                      |             |    |         |         |           |            |         |    |   |   |    |   |
|                             |             |    |         |         |           |            |         |    |   |   |    |   |
|                             |             |    |         |         |           |            |         |    |   |   |    |   |
| 安全性選項                       | [           |    |         |         |           |            |         |    |   |   |    |   |
| 當執行工作時,請使用下列使用者帳戶:          |             |    |         |         |           |            |         |    |   |   |    |   |
| gMSAService\$ 變更使用          |             |    |         |         |           | 使用者或帮      | ¥組(U)   |    |   |   |    |   |
| ○ 只有使用者登入時才執行(R)            |             |    |         |         |           |            |         |    |   |   |    |   |
| ◉ 不論使用者登入與否均執行(W)           |             |    |         |         |           |            |         |    |   |   |    |   |
| □ 不要儲存密碼。工作將只有本機電腦資源的存取權(P) |             |    |         |         |           |            |         |    |   |   |    |   |
| □ 以最高權限執行(I)                |             |    |         |         |           |            |         |    |   |   |    |   |
| □ 隱藏(E)                     |             | 設知 | を(C): \ | Windows | Vista™, W | indows Sen | ver™ 20 | 08 |   |   | v  | , |
|                             |             |    |         |         |           |            |         | 確) | 定 | ] | 取消 |   |

### 3.3 修改排程

若事後排程需要修改,須先更換帳號,待修改完成後,重新執行 3.2 套用排 程步驟。

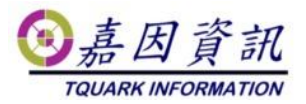

| 🕒 Time                      | 內容 (本機      | 電腦)   |       |         |                           | ×      |  |  |  |
|-----------------------------|-------------|-------|-------|---------|---------------------------|--------|--|--|--|
| 一般                          | 觸發程序        | 動作    | 條件    | 設定      | 歷程記錄                      |        |  |  |  |
| 名稱(M                        | 名稱(M): Time |       |       |         |                           |        |  |  |  |
| 位置:                         | 位置: \       |       |       |         |                           |        |  |  |  |
| 作者: TQUARK\KUANGLIANG       |             |       |       |         |                           |        |  |  |  |
| 描述(D)                       | 描述(D):      |       |       |         |                           |        |  |  |  |
| 安全性繼項                       |             |       |       |         |                           |        |  |  |  |
| 當執行工作時,請使用下列使用者帳戶:          |             |       |       |         |                           |        |  |  |  |
| gMSAService\$ 變更使用者或群組(U)   |             |       |       |         |                           |        |  |  |  |
| ○ 只有使用者登入時才執行(R)            |             |       |       |         |                           |        |  |  |  |
| ● 不論使用者登入與否均執行(W)           |             |       |       |         |                           |        |  |  |  |
| □ 不要儲存密碼。工作將只有本機電腦資源的存取權(P) |             |       |       |         |                           |        |  |  |  |
|                             | 最高權限調       | 執行(1) |       |         |                           |        |  |  |  |
|                             | (E)         | 設     | 定(C): | Windows | s Vista™, Windows Server™ | 2008 ~ |  |  |  |
|                             |             |       |       |         |                           | 確定 取消  |  |  |  |